# Hướng dẫn mở tài khoản TPBank trên ứng dụng MoMo

Tiếp tục

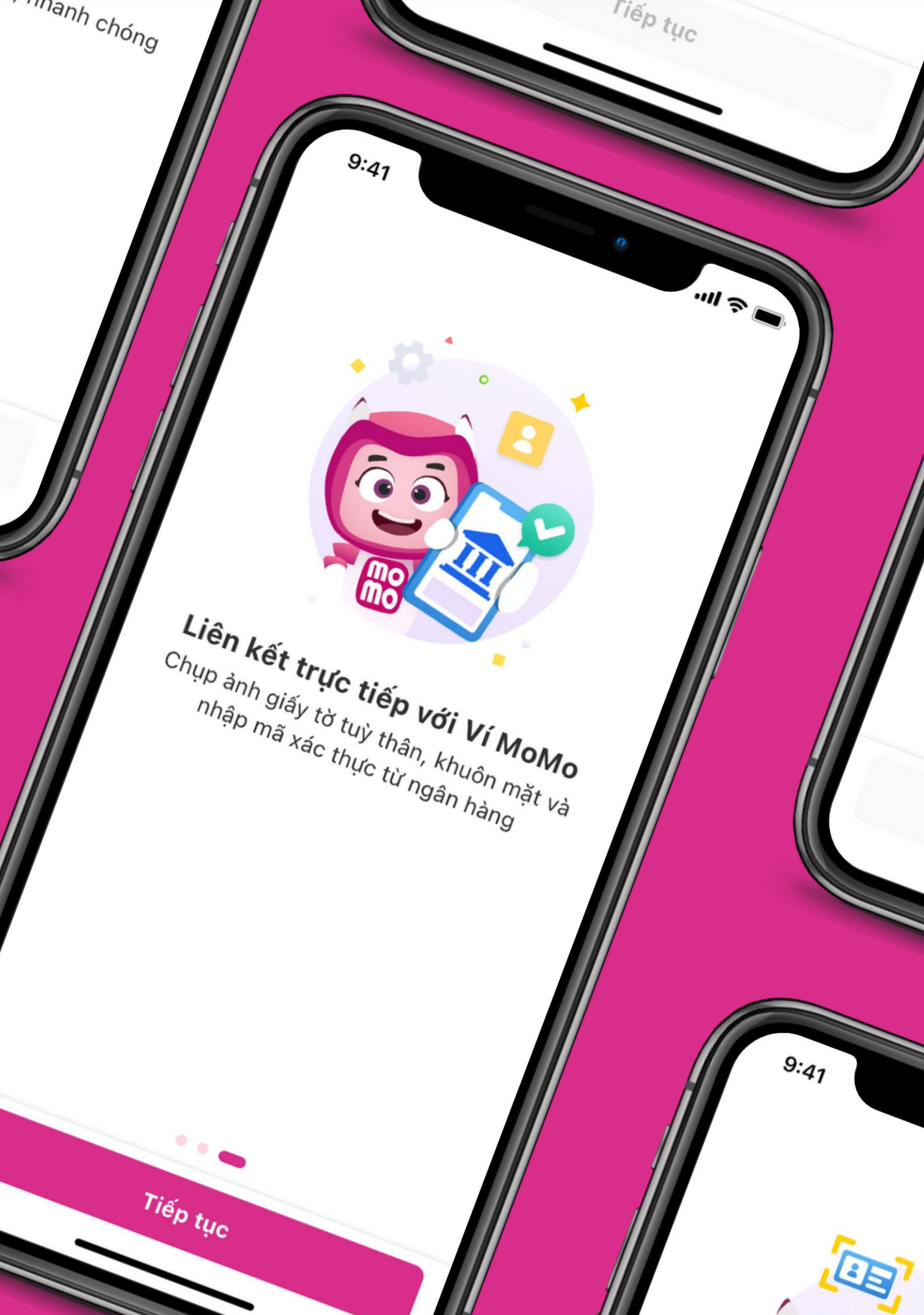

## HÃY BẮT ĐẦU THÔI

**BƯỚC 1**: VÀO MÀN HÌNH VÍ CỦA TÔI.

**BƯỚC 2**: CHỌN MỞ TÀI KHOẢN NGÂN HÀNG

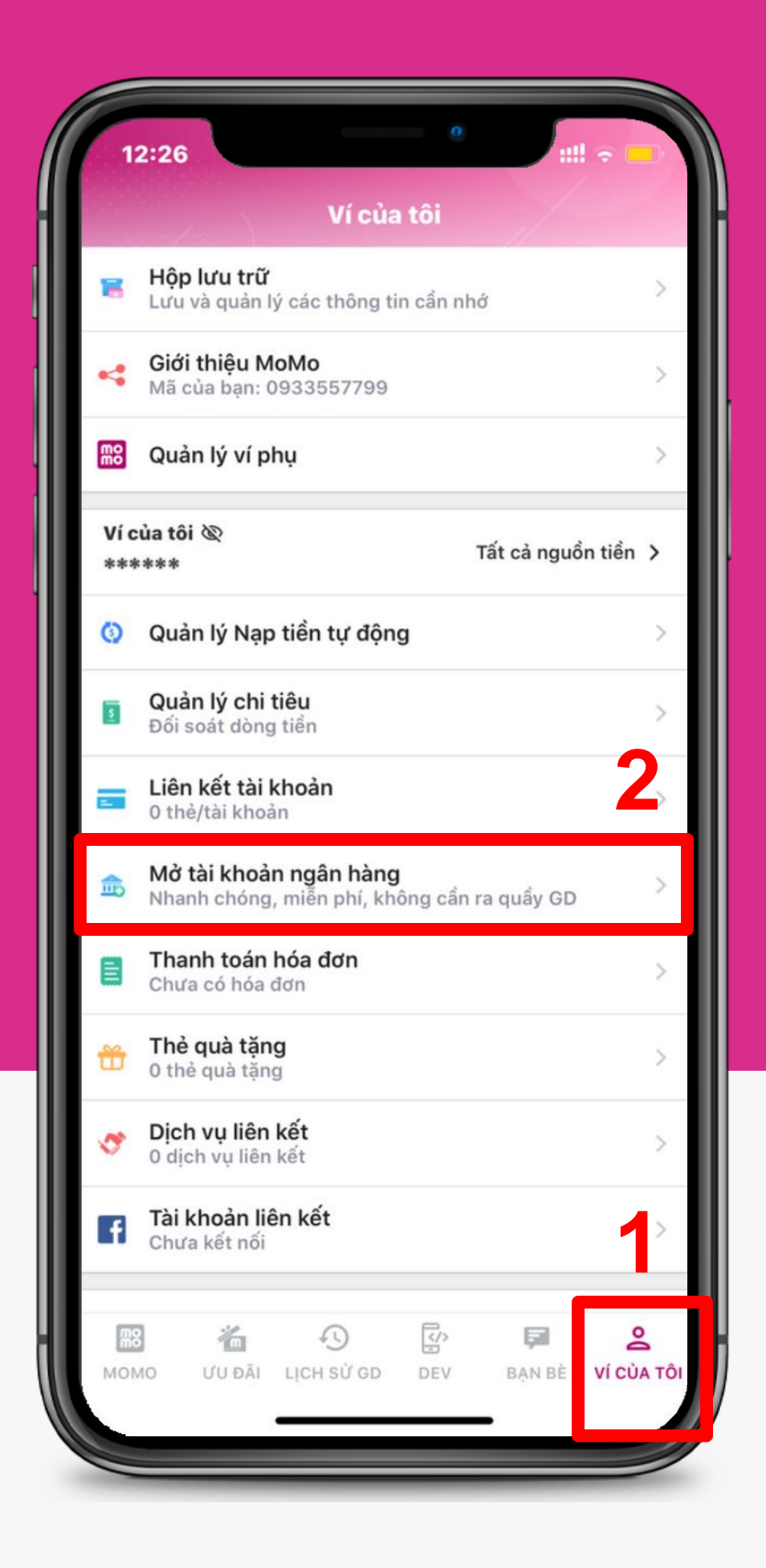

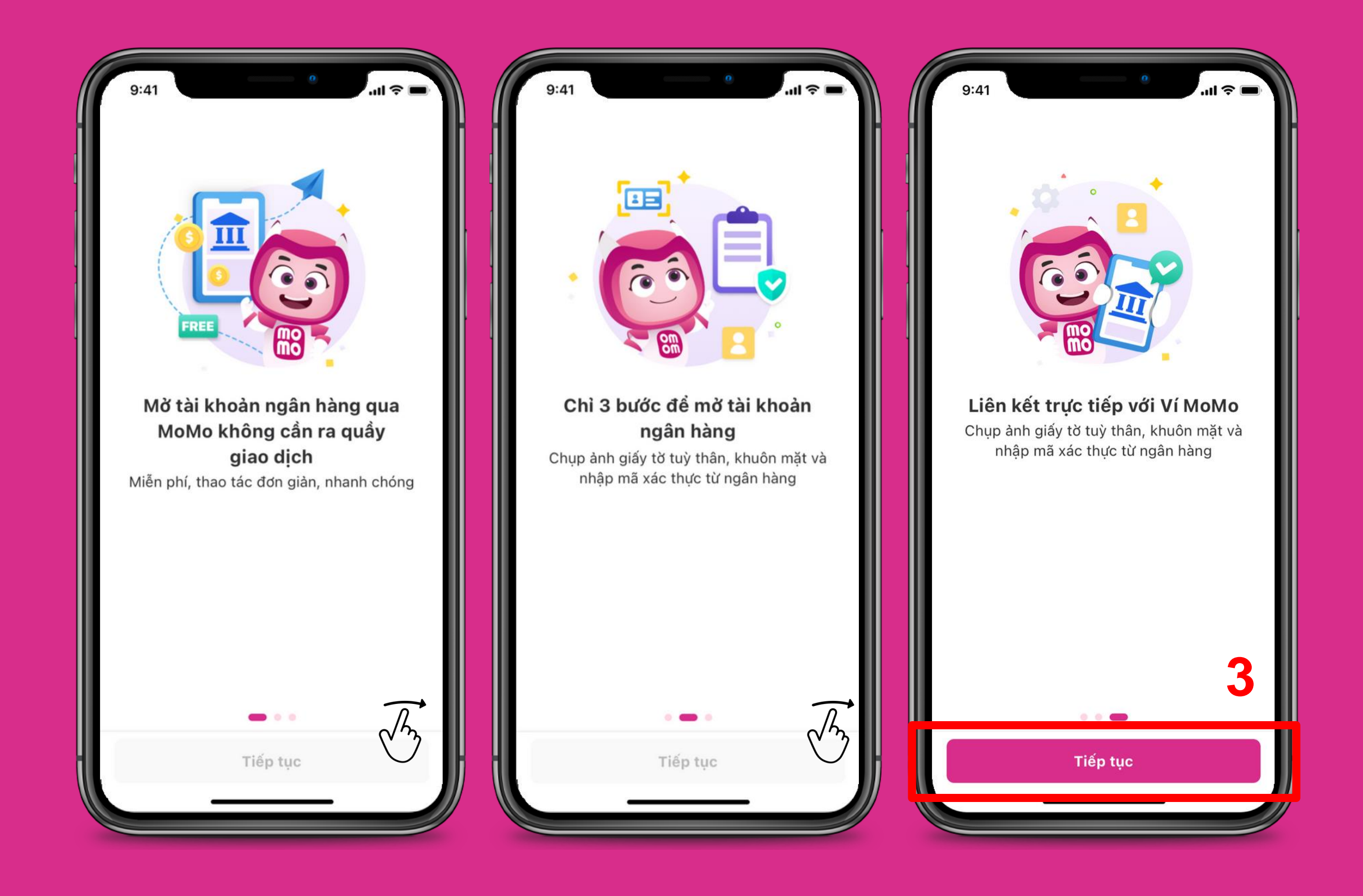

### BƯỚC 3: GIỚI THIỆU DỊCH VỤ

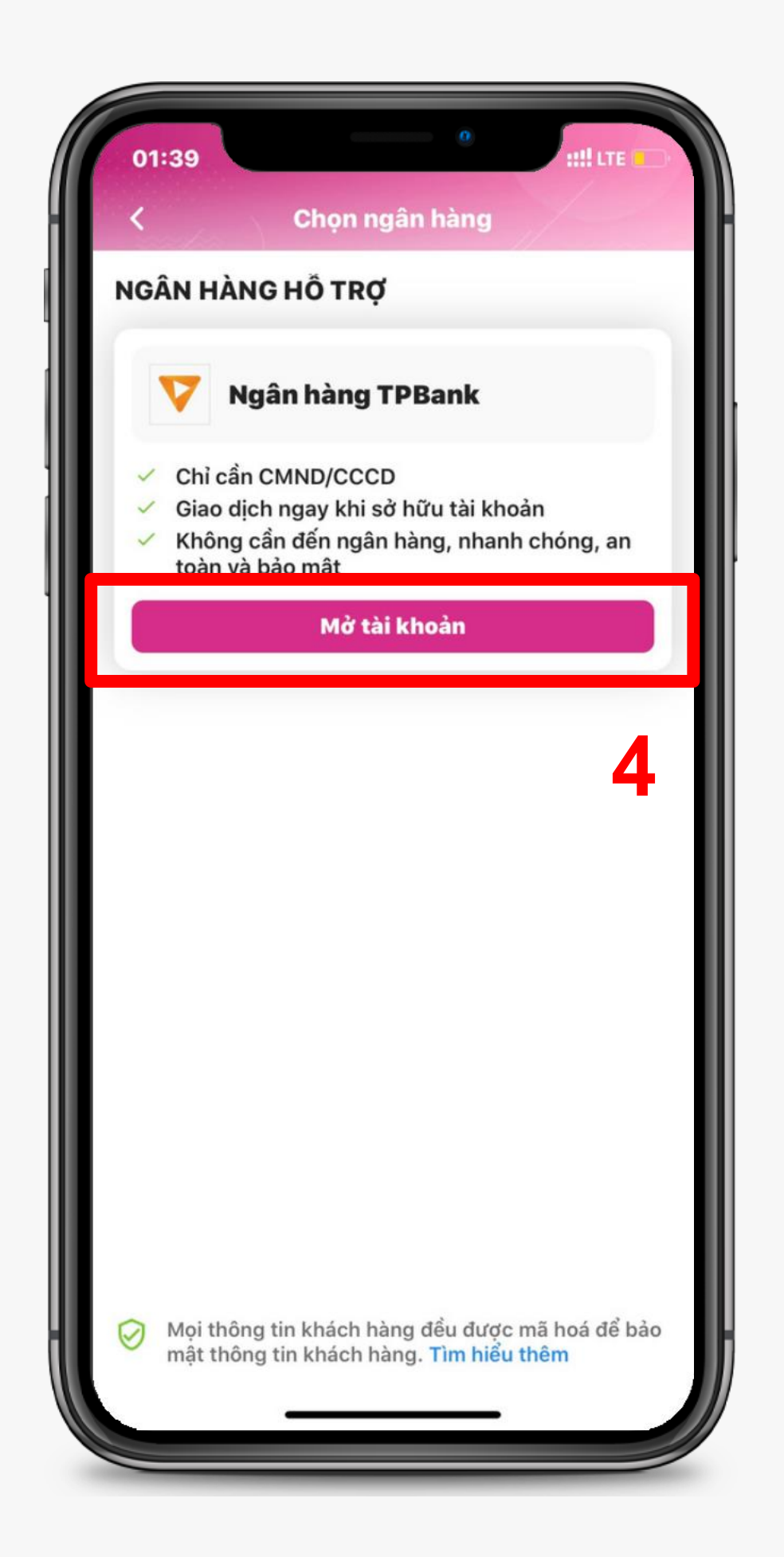

TPBank

ĐIỀU KHOÀN, ĐIỀU KIỆN VỀ VIỆC MỜ TÀI KHOÀN NGÂN HÀNG THƯƠNG MẠI CỔ PHẦN TIÊN PHONG (TPBANK) VÀ LIÊN KẾT NGAY VÍ ĐIỆN TỬ THÔNG QUA KÊNH ỨNG DỤNG VÍ ĐIỆN TỬ MOMO (VÍ MOMO)

Nội dung Điều khoản và điều kiện về việc mở tài khoản ngân hàng TPBank thông qua kênh ứng dụng ví điện tử MoMo được tuân thủ theo các quy định của pháp luật.

Bằng việc lựa chọn sử dụng Dịch vụ mở tài khoản ngân hàng TPBank qua kênh ứng dụng ví điện tử MoMo ("Dịch Vụ") Khách Hàng đồng ý cho Ví MoMo được quyền thu thập, sử dụng và cung cấp Dữ Liệu Khách Hàng cho ngân hàng TPBank và cam kết tuân thủ các Điều khoản và điều kiện về dịch vụ của Ví MoMo và ngân hàng điện tử ebank của ngân hàng TPBank theo từng thời kỳ.

PHẦN I. ĐIỀU KHOẢN, ĐIỀU KIỆN VỀ VIỆC MỞ TÀI KHOẢN THÔNG QUA KÊNH ỨNG DỤNG VÍ ĐIỆN TỪ MOMO

#### ĐIỀU 1. Phạm vi áp dụng

Điều khoản, điều kiện về việc sử dụng dịch vụ mở tài khoản này áp dụng đối với các Khách Hàng chưa

🔽 Tôi đã đọc và đồng ý với Điều khoản và điều kiện sử

Mở tài khoản

#### BƯỚC 4: CHỌN NGÂN HÀNG

## **BƯỚC 5**: ĐỒNG Ý ĐIỀU KHOẢN ĐIỀU KIỆN

BƯỚC 6: THỰC HIỆN CHỤP HÌNH CMND/CCCD VÀ XÁC NHẬN THÔNG TIN

CHỤP MẶT TRƯỚC
CHỤP MẶT SAU
LƯU Ý: KHÔNG CẮT GÓC, LÓA
SÁNG, ĐỂ GTTT TRÊN NỀN
TRƠN

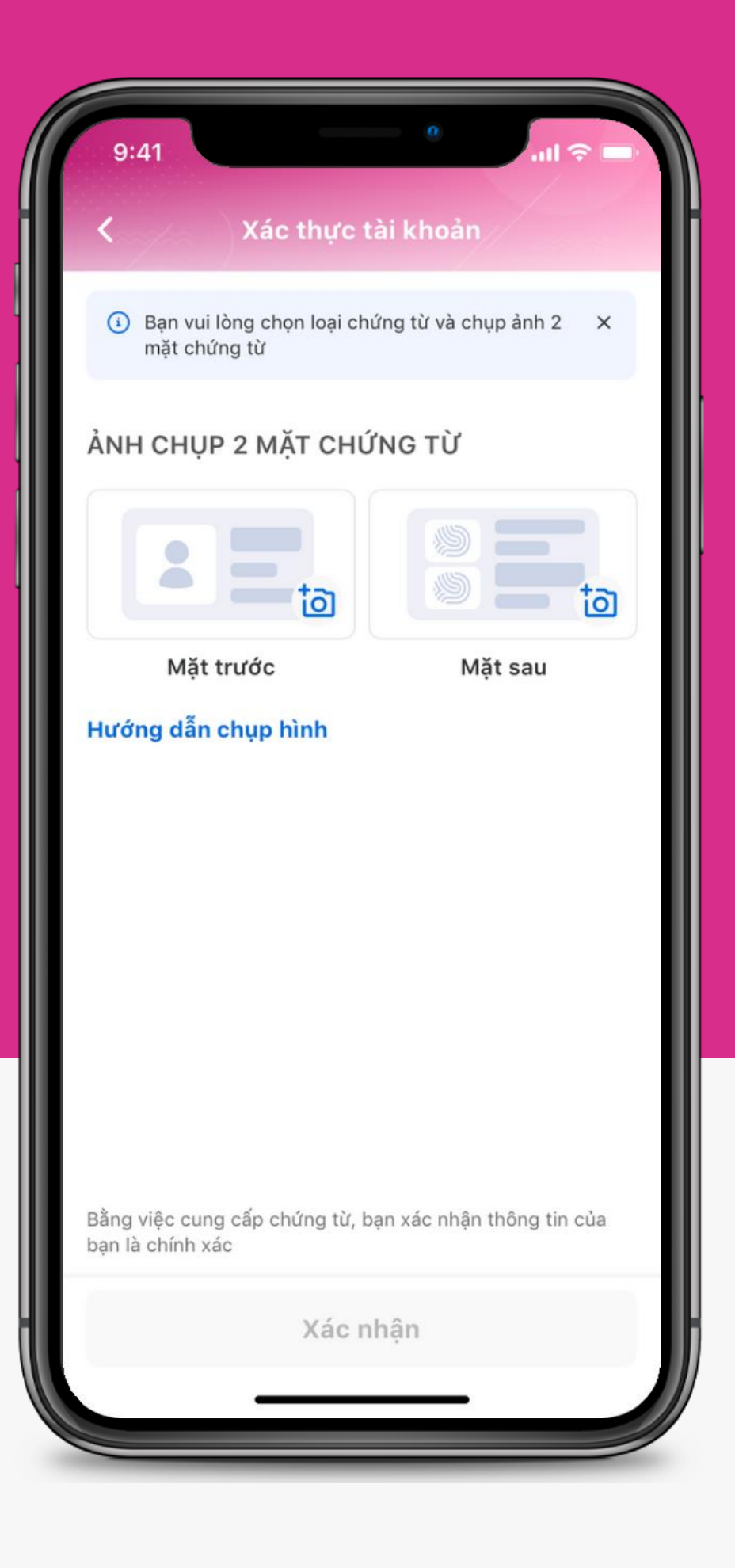

| C Tài khoản ngân hàng                                                                                                    |   |
|----------------------------------------------------------------------------------------------------|---|
| , and the second second s |   |
| Bạn hãy điển đầy đủ thông tin bên dưới<br>và bấm "Xác nhận" để hoàn tất.                                                                                                    | × |
| Giới tính                                                                                                    |   |
| 🔿 Nam 💽 Nữ                                                                                                    |   |
| Họ tên                                                                                                    |   |
| Lê                                                                                                    |   |
| Ngày sinh                                                                                                    |   |
| 19,                                                                                                    | × |
| Số CMND                                                                                                    |   |
| 0251                                                                                                    |   |
| Ngày cấp                                                                                                    |   |
| 13/05/2019                                                                                                    | ~ |
| Nơi cấp                                                                                                    |   |
| CA.TP.HCM                                                                                                    |   |
| Nguyên Quán/ Quê quán                                                                                                    |   |
| TP.Hồ Chí Minh                                                                                                    |   |
| Địa chỉ thường trú                                                                                                    |   |
| TP.Hồ Chí Minh                                                                                                    |   |
| Xác nhân                                                                                                    |   |

#### **BƯỚC 7**: THỰC HIỆN CHỤP HÌNH 5 GÓC KHUÔN MẶT

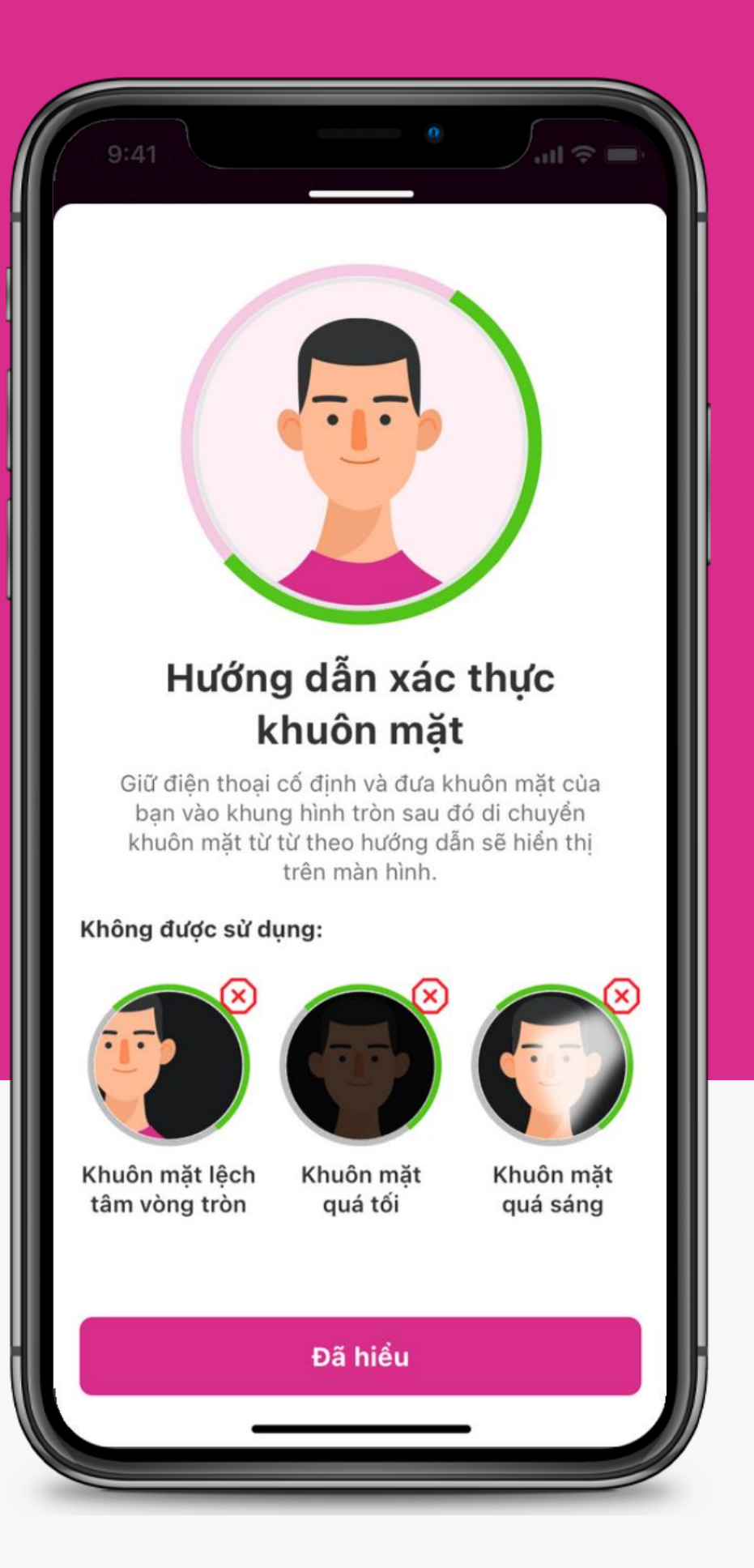

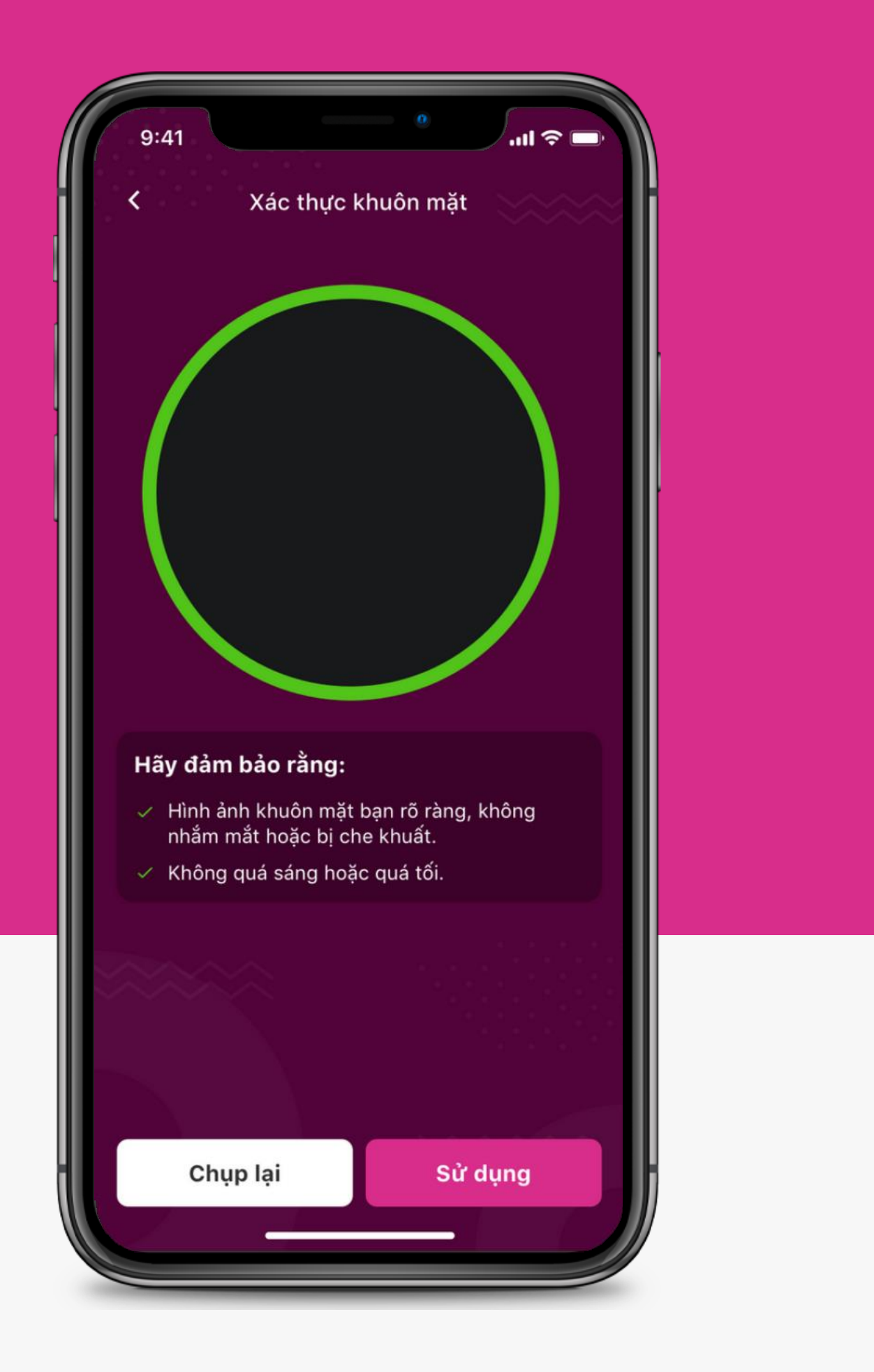

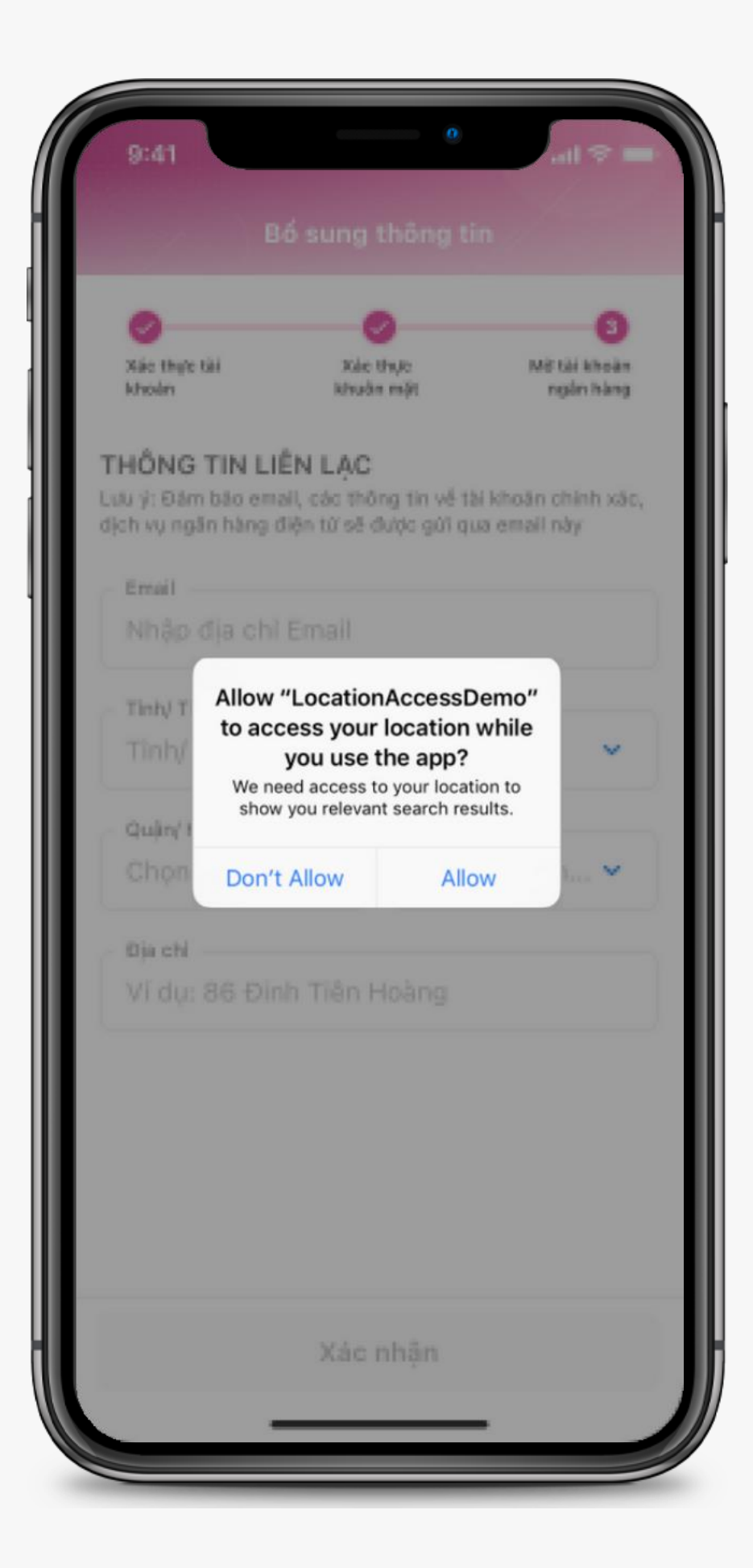

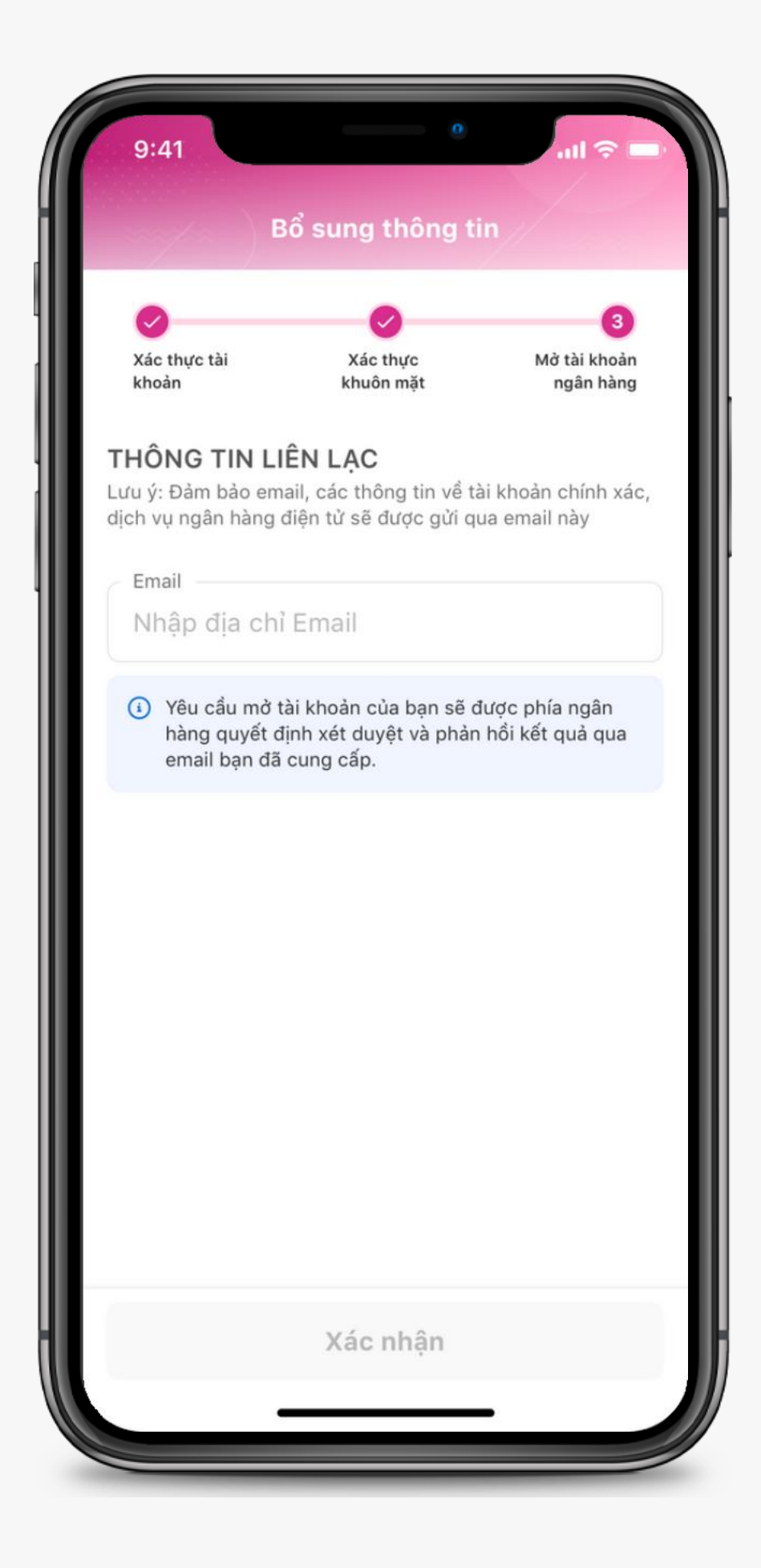

#### **BƯỚC 8**: BẬT ĐỊNH VỊ VÀ BỔ SUNG THÔNG TIN EMAIL

#### BƯỚC 9: NHẬP OTP

## MÃ OTP ĐƯỢC GỬI ĐẾN SĐT ĐĂNG KÍ VÍ CỦA BẠN, VUI LÒNG NHẬP MÃ VÀO Ô

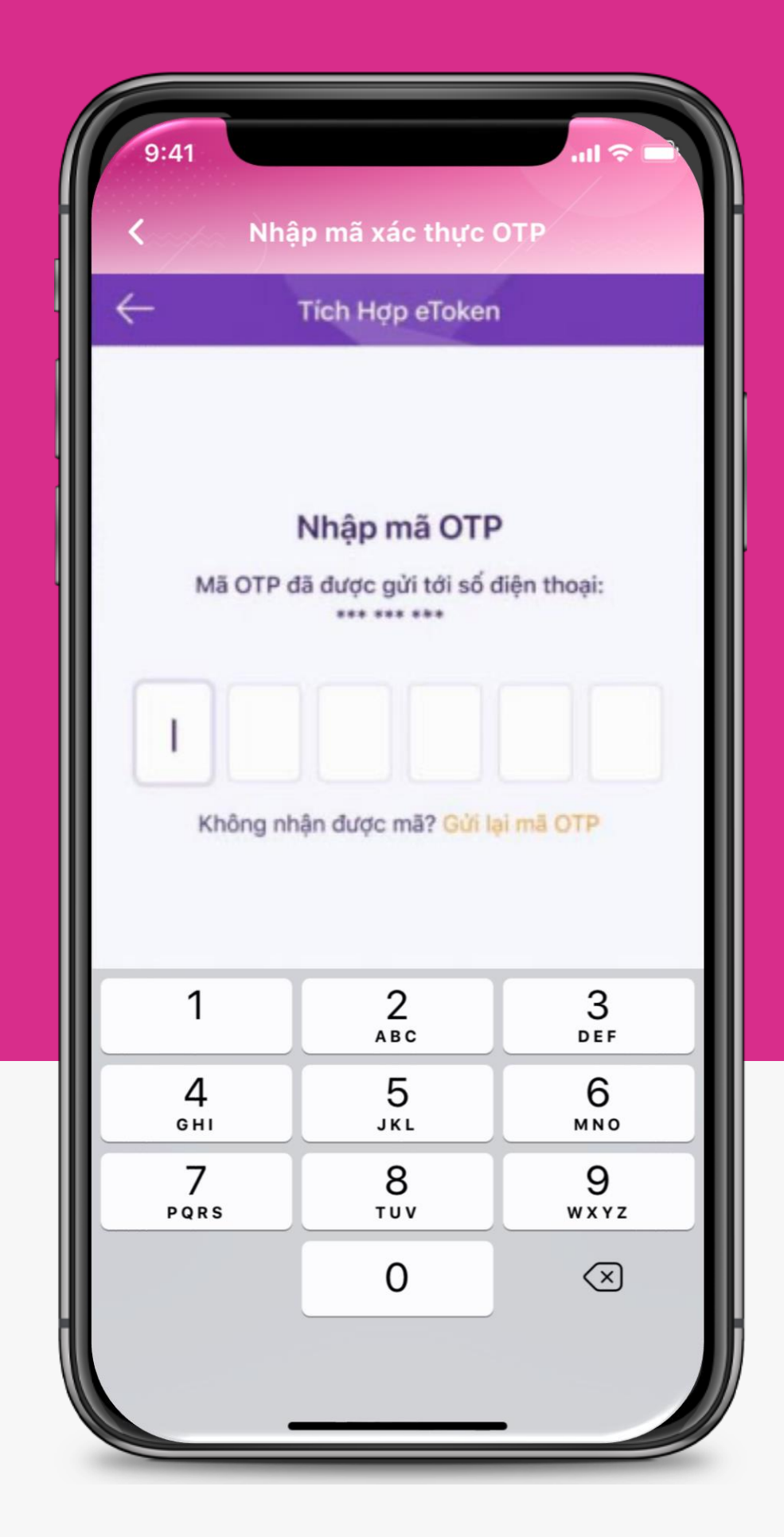

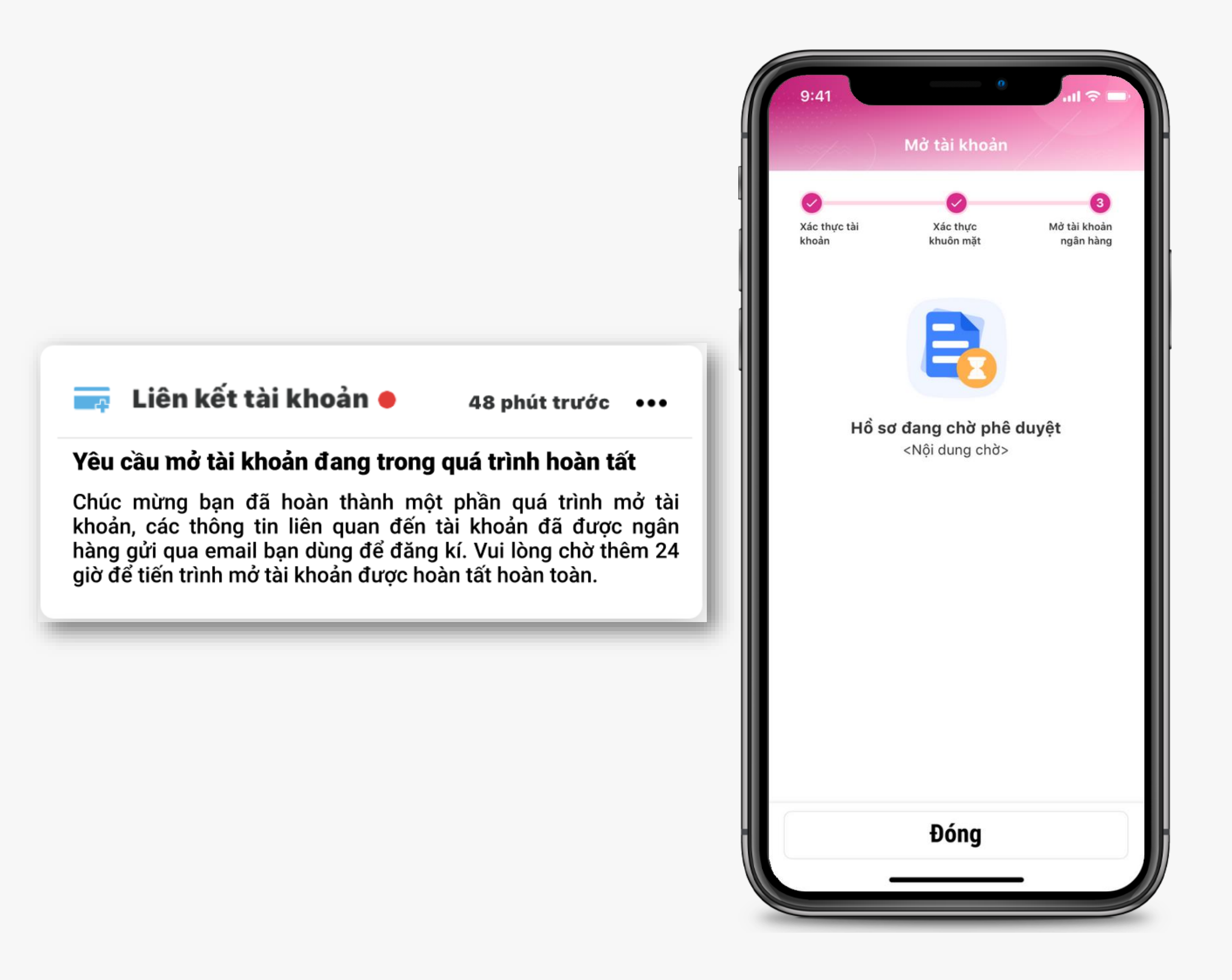

#### **BƯỚC 10**: CHỜ PHÊ DUYỆT TẠI NGÂN HÀNG

SAU BƯỚC 10 SẼ CÓ 3 TÌNH HUỐNG XẢY RA

#### TÌNH HUỐNG 1: - TẠO TÀI KHOẢN THÀNH CÔNG - BẠN CHƯA LIÊN KẾT NGÂN HÀNG KHÁC

| 9:41 °                |                     |
|-----------------------|---------------------|
| < Thông ti            | n tài khoản         |
|                       |                     |
| Ngân hàng             | TPBank              |
| Số tài khoản          | **** **** **** 8585 |
| Họ và tên chủ thẻ     | LE DUC TIEN         |
|                       |                     |
| Đã xác thực tài khoản |                     |
|                       |                     |
|                       |                     |
|                       |                     |
|                       |                     |
|                       |                     |
|                       |                     |
|                       |                     |
|                       |                     |
|                       |                     |
| Non tiền mặt t        | ei Diểm non/ Đứt    |
| Nạp tiên mạt t        | ai Điểm nặp/ Rut    |
|                       |                     |

#### **TÌNH HUỐNG 2:**

- TẠO TÀI KHOẢN THÀNH CÔNG - BẠN ĐANG LIÊN KẾT MỘT NGÂN HÀNG LIÊN KẾT KHÁC

🖡 🛛 Liên kết tài khoản 🔶

48 phút trước •••

#### Tạo tài khoản Ngân hàng TPBank thành công

Tài khoản của bạn đã hoàn tất. Các thông tin liên quan đến tài khoản đã được gửi qua email trước đó, vui lòng kiểm tra và bạn có thể sử dụng tài khoản ngay từ hôm nay. Cần thêm thông tin hỗ trợ, vui lòng liên hệ TPBank theo Hotline 1900 58 58 85.

Tài khoản sẽ được tự động liên kết với Ví, từ giờ bạn có thể thaải mái nạp tiền, sử dụng dịch vụ trên Ví rồi nhé! 💙

Hiện tại mỗi Ví chỉ có thể LK duy nhất 1 ngân hàng liên kết, do đó tài khoản vừa được tạo sẽ không tự động liên kết Ví. Thông tin tài khoản vừa tạo bạn có thể tra cứu tại email TPBank đã gửi .

#### TÌNH HUỐNG 3: - TẠO TÀI KHOẢN KHÔNG THÀNH CÔNG

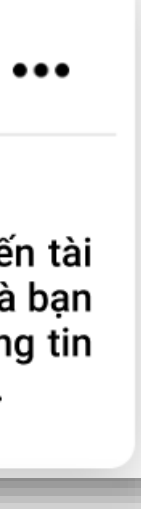

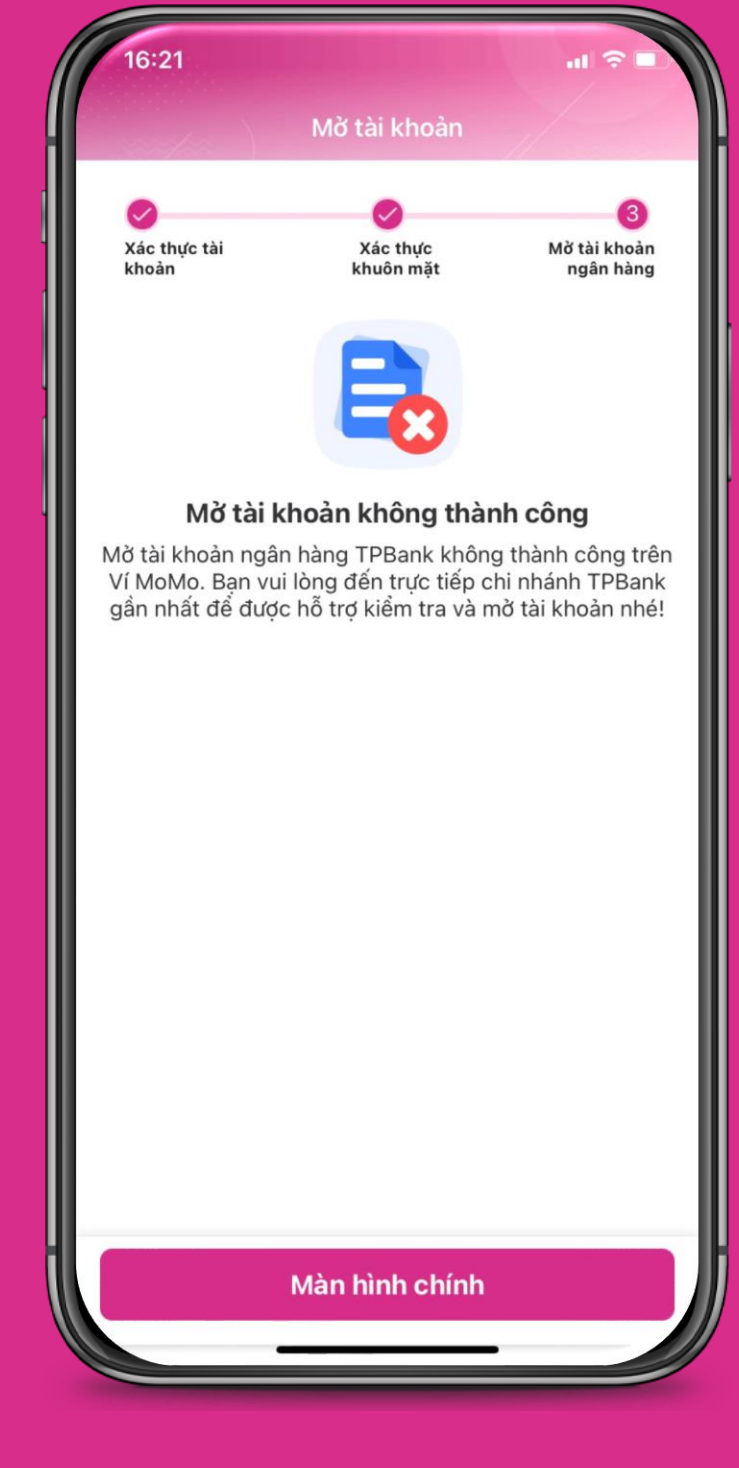

Rất tiếc, TPBank hiện đã từ chối việc tạo tài khoả theo chính sách riêng của ngân hàng. Vui lòng liê hệ ngân hàng để biết thêm chi tiết.